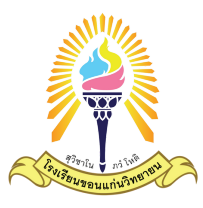

## ี้ คู่มือการบันทึกข้อมูลเพื่อประกอบการมอบตัวนักเรียน**์**

## ประเภททั่วไป ม.1 และ ม.4 โรงเรียนขอนแก่นวิทยายน ปีการศึกษา 2566

เข้าสู่เว็บไซต์

## https://assert.kkw.ac.th

## ์คลิกเลือกหัวข้อการบันทึกข้อมูลให้สอดคล้องกับประเภทของตนเอง **้**

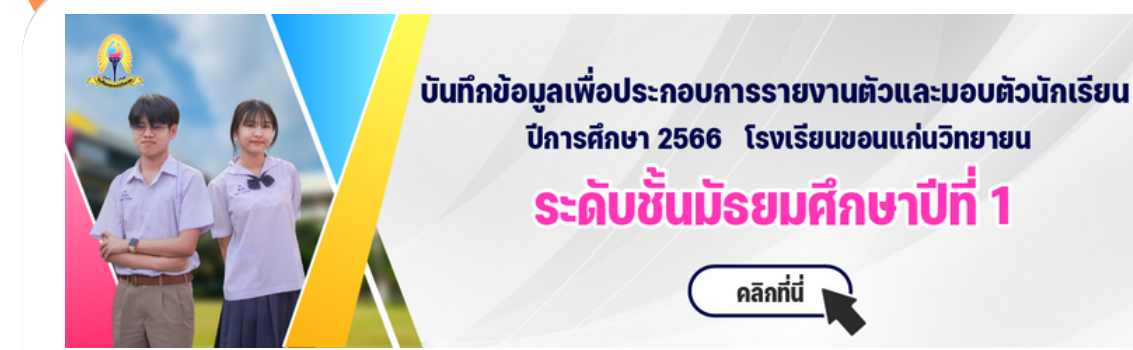

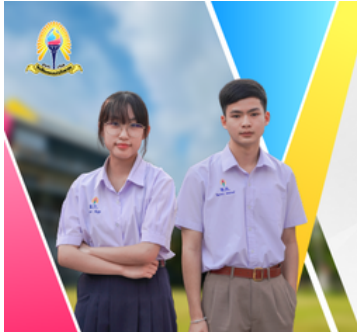

บันทึกข้อมูลเพื่อประกอบการรายงานตัวและมอบตัวนักเรียน ปีการศึกษา 2566 โรงเรียนขอนแก่นวิทยายน

## ระดับชั้นมัธยมศึกษาปีที่ 4

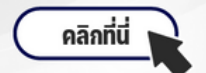

## ขั้นตอนและเอกสารหลักฐานประกอบการสมัคร

### ขั้นตอนในการมอบตัว ระดับชั้นมัธยมศึกษาปีที่ 1

ให้นักเรียนที่สอบผ่านการคัดเลือก เข้าไปกรอกข้อมูลใบมอบตัว ใบสำรวจนักเรียนรายบุคคลในระบบที่ หน้าเว็บไซต์โรงเรียน พร้อมทั้งปริ้นเป็นเอกสารที่กรอกแล้วนำมาส่งเพื่อมอบตัวในวันที่ 1 เมษายน 2566

### 1. เอกสารที่ต้องใช้แนบกับใบมอบตัว

- 1.1 ใบ ปพ.1 ฉบับจริงและถ่ายเอกสาร จำนวน 1 ชุด (หากนักเรียนคนใดไม่มี จะไม่รับมอบตัวเด็ดขาด)
- 1.2 สำเนาทะเบียนบ้าน (ฉบับถ่ายเอกสาร)
  - นักเรียน จำนวน 1 ชุด
  - บิดา จำนวน 1 ชุด
  - มารดา จำนวน 1 ชุด
  - ผู้ปกครอง (ผู้ที่พามามอบตัว กรณีที่ไม่ได้อยู่กับบิดาหรือมารดา) จำนวน 1 ชุด

\*\*หมายเหตุ กรณีที่นักเรียน ,บิดา ,มารดา ไม่ใช่สัญชาติไทยให้ใช้สำเนา Passport Number แทน

### เอกสารที่ต้องใช้แนบกับแบบสำรวจข้อมูลนักเรียนรายบุคคล

สำเนาทะเบียนบ้าน (ฉบับถ่ายเอกสาร)

- นักเรียน จำนวน 1 ชุด
- บิดา จำนวน 1 ชุด
- มารดา จำนวน 1 ชุด
- ผู้ปกครอง (ผู้ที่พามามอบตัว) จำนวน 1 ชุด

\*\*หมายเหตุ กรณีที่นักเรียน ,บิดา,มารดา ไม่ใช่สัญชาติไทยให้ใช้สำเนา Passport Number แทน

### ค่าใช้จ่ายที่จะใช้ในการมอบตัว

| ที่ | รายการเก็บเงินบำรุงการศึกษา                                         | จำนวนเงิน |
|-----|---------------------------------------------------------------------|-----------|
| 1   | ห้องเรียน Premium                                                   | 16,100    |
| 2   | ห้องเรียนปกติ (ห้องวิทยาศาสตร์พลังสิบ , ห้อง Gold King , ห้อง Gold) | 5,100     |

\*\*\*ประกาศผลห้องเรียนวันที่ 31 มีนาคม 2566 ที่หน้าเวปไซต์โรงเรียน\*\*\*

## ขั้นตอนการใช้งานระบบ บันทึกข้อมูลใบมอบตัว

### ์ ตรวจสอบและกรอกข้อมูลเลขบัตรประจำตัวประชาชน 13 หลักของนักเรียน

ตรวจสอบเลขประจำตัวประชาชน

กรุณากรอกเลขประจำตัวประชาชน

ตรวจสอบเลขประจำตัวประชาชน

กรุณากรอกโดย ไม่ใช้ - หรือ เว้นวรรค วันเกิด

<sup>K</sup> คลิกที่ปุ่มเพื่อดำเนินการต่อ

ข

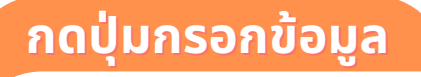

วัน

เดือน

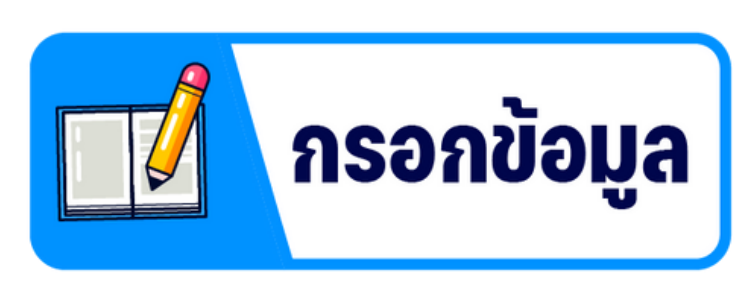

## ์กรอกข้อมูลให้ถูกต้องและครบถ้วนทุกช่อง (1)

| ข้อมูลนักเรียน                                     |                                       |
|----------------------------------------------------|---------------------------------------|
| เลขประจำตัวประชาชนนักเรียน                         |                                       |
| คำนำหน้า เด็กซาย 💙 ชื่อ ศิวกร                      | นามสกุล                               |
| ซื่อภาษาอังกฤษ                                     | นามสกุลภาษาอังกฤษ                     |
| จบจากโรงเรียน                                      |                                       |
| อำเภอ(โรงเรี<br>ยนที่จบ)                           | จังหวัด(โรงเรี<br>ยนที่จบ)            |
| วันเกิด 1 · · กรกฏาคม · 2553 · ·                   | เทศ เบอร์โทรศัพท์นักเรียน             |
| สัญชาติ เชื้อชาติ                                  | ศาสนา กรุ้นไล้อด กรุ้ณาเลือก 🗸        |
|                                                    |                                       |
| น้ำหนัก ส่วนสูง จำนวนพี่น้อง                       | ชาย เมือง หญิง                        |
| นักเรียนเป็น ระยะทางจากบ้านมาโรงเรียน<br>บุตรคนที่ | การเดินทางมาโรงเรียน — กรุณาเลือก — 🗸 |
| รายละเอียดนักเรียน ปกติ ยากจน                      | พิการ ขาดแคลน                         |
|                                                    |                                       |

## กรอกข้อมูลให้ถูกต้องและครบถ้วนทุกช่อง (2)

## ุตรวจสอบความถูกต้องของเอกสารก่อนพิมพ์

|                                                            | เป็นนักเรียนชั้นมัธยมศึกษาปีที่/                                       |
|------------------------------------------------------------|------------------------------------------------------------------------|
| โรงเรียนขอนแก่นวิทยายน อำเภอเมืองขอนแก่น                   | จังหวัดขอนแก่น ได้เลขประจำตัวนักเรียน                                  |
|                                                            | (เฉพาะเจ้าหน้าที่)                                                     |
|                                                            | เขียนที่ โรงเรียนขอนแก่นวิทยายน                                        |
|                                                            | วันที่                                                                 |
| ช้าพเจ้า <b>นาย</b> tertert yrtutry                        |                                                                        |
|                                                            | (ชื่อผู้ปกครองที่มามอบตัวกับนักเรียน)                                  |
| อาซีพ <b>เจ้าพองธุรติจ.</b> เกี่ยวข้องกับนักเรีย           | าน โดยเป็นมารดา                                                        |
| ได้ทำใบมอบตัวนักเรียนไว้ให้ต่อ นายศักดาเดช หาข้าย<br>ด้วย  | ผู้อำนวยการโรงเรียนชอนแก่นวิทยายน                                      |
| ชื่อ - นามสกุล ภาษาอังกฤษMB.dfgdfg.dfgdfg                  |                                                                        |
| เกิดวันที่                                                 | ณ บ้านเลขที่dfgหมู่.gdfgถนน.sgsdfg                                     |
| ด้าบลbkitiอ่ำเภอ.fgsw                                      |                                                                        |
| สัญชาติ.gfgdfเชื้อชาติgdfgsหมุโล                           | หิด.Bซื่อ - สกุล บิดาพระในฎีกวbgbd.bdgbtrbd                            |
| อาซีพเจ้าพองธุรกิจซื่อ - สกุล                              | มารคานาวาตรีsdfg.ghifgiy                                               |
| อาชีพเจ้าของธุรกิจโดยที่                                   |                                                                        |
| จบขั้นน.เฉโรงเรียนsdfgsdfsg                                | จำเภอfsgdfgจังหวัดdfgdfg.                                              |
| ได้ออกจากโรงเรียนเดิมเพราะ <b>.สำเร็จถวรดีณษว</b>          |                                                                        |
| และสำเนาหะเบียนบ้านของนักเรียน / ผู้ปกครองที่ <sup>เ</sup> | นักเรียนอาศัยอยู่ด้วย ที่อยู่ของผู้ปกครองสามารถติดต่อได้ทางไปรษณีย์คือ |
| บ้านเลขที่156หมู่.1ลบน                                     | ตำบลfgdtydอำเภอysdgdt                                                  |
| จังหวัดhdtrydhfgรหัสไปรษณีย์t                              | :dhdtfgหมายเลขโทรศัพท์บ้านx9txxt                                       |
| โทรศัพท์มือถือนักเรียน54564                                | โทรศัพท์มือถือบิดา536452                                               |
| โทรศัพท์มือถือมารดา <b>gxrgg</b>                           | โหรศัพท์มือถือผู้ปกครอง(กรณีที่ไม่ใช่บิดา / มารดา โปรคระบุ             |
| บัคนี้                                                     | ได้สมัครเป็นนักเรียนโรงเรียนขอนแก่นวิทยายน                             |
| ข้าพเจ้าจึงรับเป็นผู้ปกครอง ผู้อุปการะและจะดูแลดักเดือน    |                                                                        |
| ให้เป็นผู้ตั้งใจศึกษาประพฤติตนเป็นคนดีตามหลักธรรมคำล       | สอนของศาสนาที่นับถือตามระเบียบของโรงเรียนขอนแก่นวิทยายนทุกประการ       |
| ข้าพเจ้าขอมอบตัว                                           | เป็นนักเรียนโรงเรียนขอนแก่นวิทยายน                                     |
| คั้งแต่บัดนี้เป็นต้นไป                                     |                                                                        |
|                                                            |                                                                        |
| ลงชื่อ                                                     | ผู้ปกครอง                                                              |
| ()                                                         | unBtertert.yrtutry)                                                    |
|                                                            |                                                                        |
| บันทึกกรรมการ                                              |                                                                        |
| ตรวจสอบหลักฐาน เอกสารถูกต้อง                               |                                                                        |
| หลักฐานเอกสารไม่ถูกค้อง (ระบุให้ชัดเจน)                    |                                                                        |
| ลงชื่อ                                                     | กรรมการ                                                                |

นำใบมอบตัวพร้อมเอกสารหลักฐานการสมัครมายื่นวันที่ ม.1 : 1 เมษายน พ.ศ.2566 ม.4 : 2 เมษายน พ.ศ.2566 ณ หอประชุม โรงเรียนขอนแก่นวิทยายน"

#### ใบมอบตัวนักเรียนขอนแก่นวิทยายน

# การแก้ไขข้อมูล

### ุคลิกปุ่ม "Dashboard" บนเมนูด้านบน

👧 โรงเรียนขอนแก่นวิทธายน

Dashboard

### ี้คลิกเลือกหัวข้อการบันทึกข้อมูลให้สอดคล้องกับประเภทของตนเอง **้**

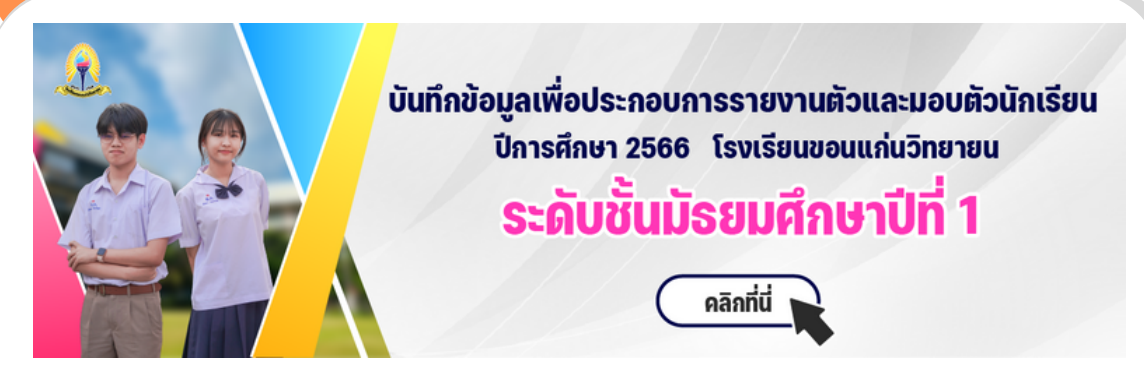

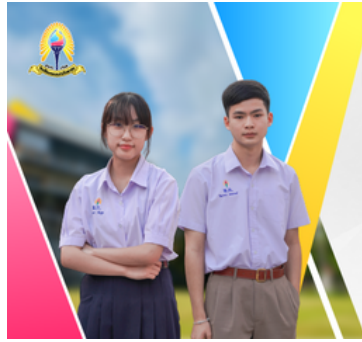

บันทึกข้อมูลเพื่อประกอบการรายงานตัวและมอบตัวนักเรียน ปีการศึกษา 2566 โรงเรียนขอนแก่นวิทยายน ระดับชั้นมัธยมศึกษาปีที่ 4

คลิกที่นี่

### ตรวจสอบและกรอกข้อมูลเลขบัตรประจำตัวประชาชน 13 หลักของนักเรียน

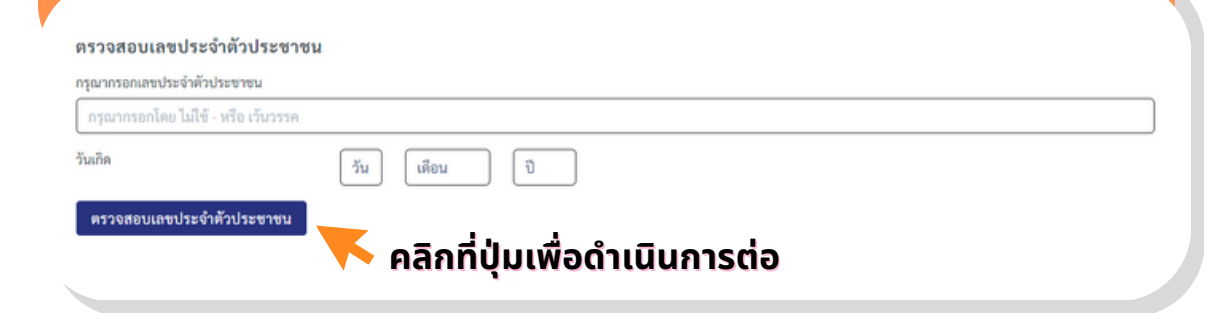

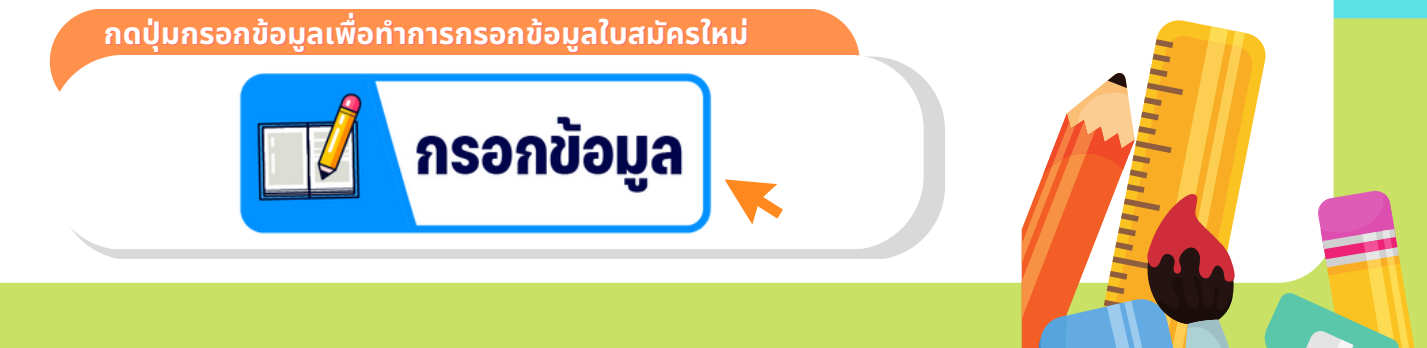